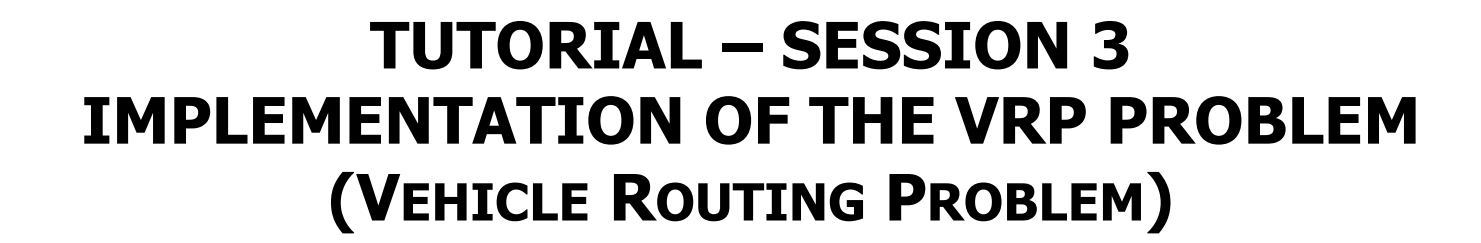

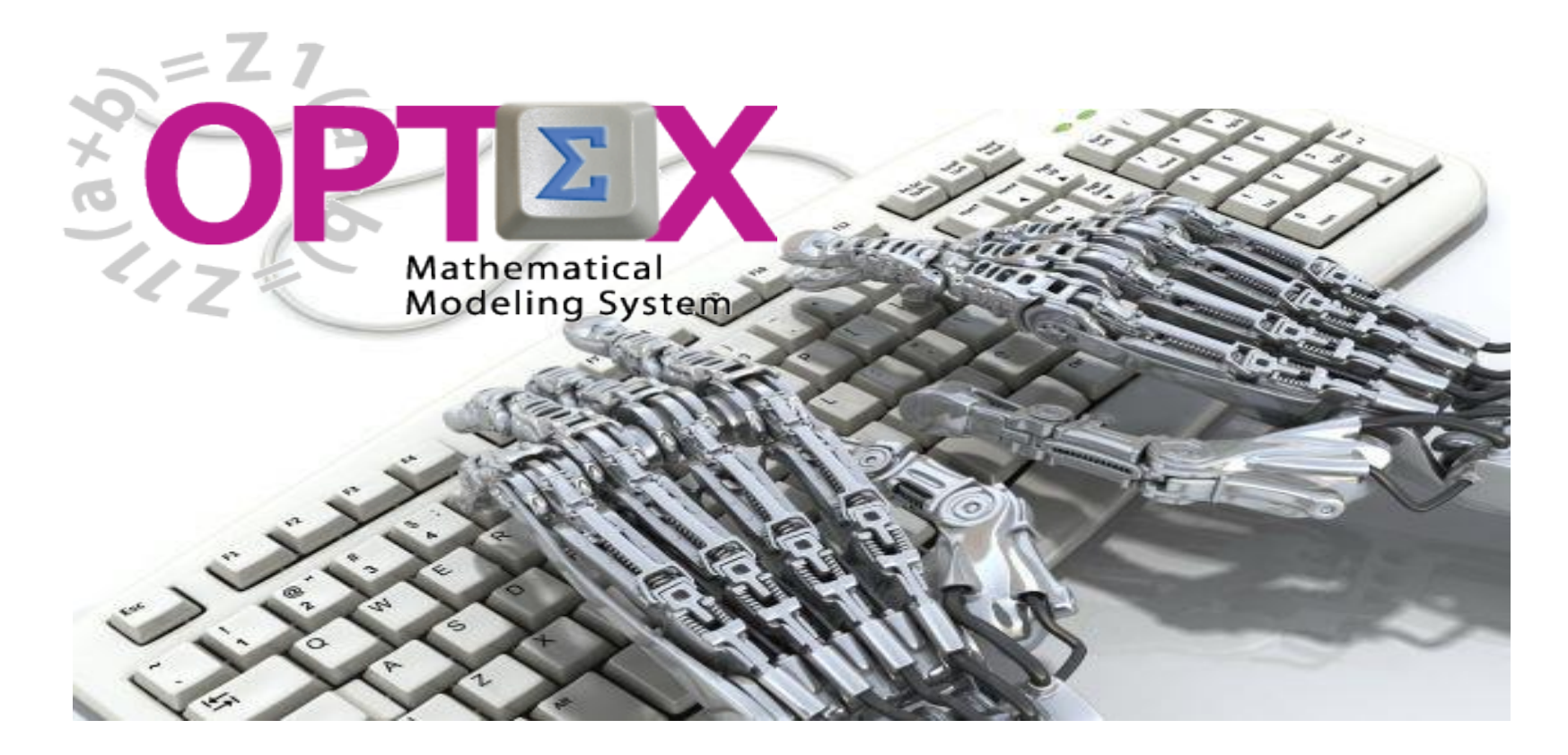

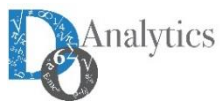

## **SESSION 3: USING EXCEL TO LOAD DATA**

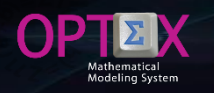

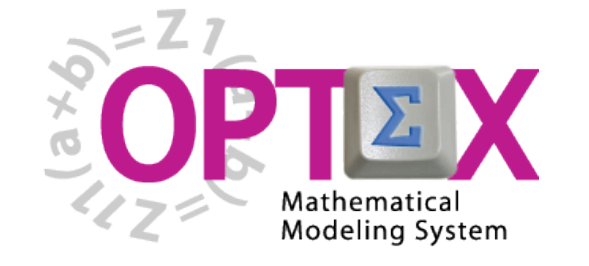

BASIC TUTORIAL

- 1. SESSION 1: INTRODUCTION
  - Introduction to OPTEX (Section 1)
  - OPTEX-EXCEL-MMS (Section 2)
- 2. SESSION 2: VRP MODELING IN EXCEL
  - VRP: Vehicle Routing Problem (Section 3)
  - Implementing VRP Model using EXCEL (Section 4)
- 3. SESSION 3: USING EXCEL TO LOAD DATA
  - Industrial Data Information Systems –IDIS- (Section 5)
- 4. SESSION 4: OPTEX-GUI LOADING MODELS
  - Loading the Model in OPTEX-MMIS (Section 6)
  - Verification of the Model in OPTEX-MMIS (Section 7)
- 5. SESSION 5: Loading and Checking Industrial Data
  - Implementation and Validation of IDIS- (Section 8)
- 6. SESSION 6: Solving Mathematical Models
  - Scenarios and Families of Scenarios (Section 9)
  - Solution of Mathematical Problems (Section 10)
  - Results Information System (Section 11)
- 7. SESSION 7: SQL Servers
  - Using SQL Servers for IDIS (Section 12)
- 8. SESSION 8: Optimization Technologies
  - Solving Problems using C (Section 13.1)
  - Solving Problems using GAMS (Section 13.2)
  - Solving Problems using IBM OPL (Section 13.3)

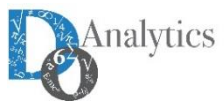

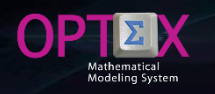

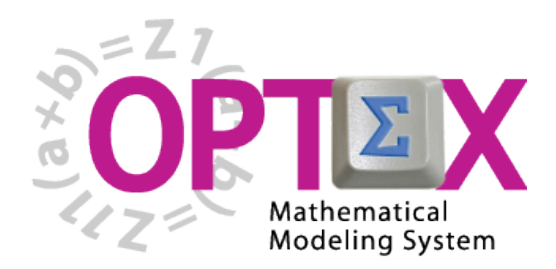

## TUTORIAL IMPLEMENTATION OF THE VRP PROBLEM (VEHICLE ROUTING PROBLEM)

## BASIC TUTORIAL

# **3. SESSION 3: USING EXCEL TO LOAD DATA**

 Industrial Data Information Systems IDIS (Section 5)

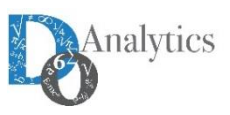

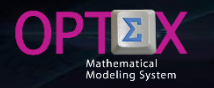

#### **INDUSTRIAL DATA INFORMATION SYSTEM**

Subsequent to the completion of the formulation of the mathematical model should be defined the data model of the information system of industrial data (IDIS). Three tables must be defined for this purpose:

- Tables of the IDIS (CDBAS)
- Fields of the Tables of IDIS (DDBAS)
- Relational fields (CAMRE)

These tables are included in the **OPTEX-EXCEL-MMS** template.

This process involves collecting all the information of the data model that is storage in all tables used in the mathematical formulation. Because the data model is fully defined in tables presented previously, in the near future OPTEX will "generate automatically" the tables that are required.

The data corresponding to the technical information of urban routing VRP model are classified into two types:

- Permanent Data: pertaining to technical information of the system that is independent of any scenario; and
- No Permanent Data: associated to the existence or not of a scenario and representing its variability.

In the information system of industrial data are stored as "input values" the parameters and the elements of the sets, and as "output values" the solutions for variables and for constraints (primal variables and dual variables), and, when the user specifies, tables for sets and the parameters used in the model.

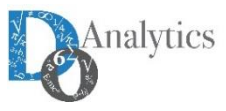

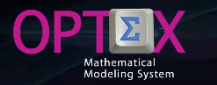

#### **RELATIONAL KEYS**

To make easy the services that may be provided by OPTEX for organizing information, in different forms, the table CAMRE that defines the relational keys must be filled; information that can be extracted from the table INDICE related to the indexes used in the mathematical model.

|                   | <b>RELATIONAL FI</b> | ELDS (KEYS)  |      | -      |
|-------------------|----------------------|--------------|------|--------|
| RELATIONAL<br>Key | OBJECT<br>ENTITY     | MASTER TABLE | Түре | Length |
| COD_CAJ           | Boxes ID             | CAJAS        | С    | 15     |
| COD_NOD           | Node ID              | NODOS        | С    | 15     |
| COD_NOD1          | Node ID (Alias)      | NODOS        | С    | 15     |
| COD_VEH           | Vehicle ID           | VEHICULOS    | C    | 13     |
| COD_PED           | Order ID             | PEDIDOS      | С    | 7      |

|       | _                | TABLE INDICE -                                                                                            | INDEXES | -               |                   |                   |
|-------|------------------|----------------------------------------------------------------------------------------------------|---------|-----------------|-------------------|-------------------|
| INDEX | ENTITY<br>Object | DESCRIPTION                                                                                               | ALIAS   | Master<br>Table | Scenario<br>Table | RELATIONAL<br>KEY |
| b     | Boxes            | Container in which it is protected, stored and transported merchandise                                    |         | CAJAS           | ESC_CAJ           | COD_CAJ           |
| с     | Node             | Spatial point that must be visited by a vehicle to provide a service of loading and/or unloading of goods | k       | NODOS           | ESC_NOD           | COD_NOD           |
| k     | Node<br>(Alias)  | Spatial point that must be visited by a vehicle to provide a service of loading and/or unloading of goods | с       | NODOS           | ESC_NOD1          | COD_NOD1          |
| v     | Vehicle          | Transport equipment to be used to provide transportation services                                         |         | VEHICULOS       | ESC_VEH           | COD_VEH           |
| w     | Orders           | Custom merchandise that customers make and<br>must be shipped and transported                             |         | PEDIDOS         | ESC_PED           | COD_PED           |

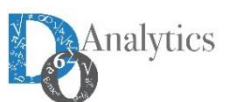

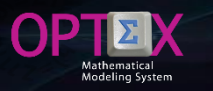

#### **RELATIONAL KEYS**

#### The table/sheet CAMRE that defines the relational keys must be filled.

| E                    | 9 R                                       | 🖆 🗅 📮 🖞                                                               | 9 N _                                                                                                    | A • 🖄 • A                        | rial 🔻                               | 8 🔻                  | A 🖬 🕇                                   | ∕ ↓↑                                      |                      | \$%. • %                                    | 000                   | ,00 <b>€</b> ,0<br>→,0 ,00  | ₹↓                               | ✤ OPTE                                        | X_Pla 团                   | ] —                                | o x       |   |
|----------------------|-------------------------------------------|-----------------------------------------------------------------------|----------------------------------------------------------------------------------------------------|----------------------------------|--------------------------------------|----------------------|-----------------------------------------|-------------------------------------------|----------------------|---------------------------------------------|-----------------------|-----------------------------|----------------------------------|-----------------------------------------------|---------------------------|------------------------------------|-----------|---|
| Arc                  | hivo Inic                                 | io Insertar Diseño de p                                               | página Fórr                                                                                                    | nulas Dato                       | s Revisar                            | Vista                | Desarrollador                           | EQUIPO                                    | Q;Q                  | ué desea hacer?                             |                       |                             |                                  |                                               | Inici                     | ar sesión 🤱                        | Compartir |   |
| Pe                   | gar 💉                                     | Arial • 8 • 4<br>N K <u>5</u> • Euente                                | $ \begin{vmatrix} \mathbf{A}^* & \mathbf{A}^* \end{vmatrix} \equiv \equiv \\ \mathbf{A}^* & \mathbf{E}^* \equiv \equiv \\ \mathbf{A}^* & \mathbf{E}^* \equiv \equiv \\ \mathbf{E}^* & \mathbf{E}^* = \mathbf{E}^* $ | ≡ ≫··<br>≡ •≣ •≣                 | Ajustar te<br>🗄 Combina              | exto<br>ar y centrar | General<br>• \$ • % 000<br>Image Número | ▼<br>,00 →,0<br>,00 →,0<br>Γ <sub>2</sub> | Formato<br>ondiciona | Dar formato<br>al < como tabla <<br>Estilos | Estilos de<br>celda * | Elimin<br>Forma             | ar •<br>to •<br>s                | AZT<br>Ordenar y<br>filtrar ▼ se<br>Modificar | Buscar y<br>leccionar + T | Share WebEx<br>his File •<br>WebEx |           |   |
| P3                   | 1                                         | • : × ✓ fx                                                            |                                                                                                    |                                  |                                      |                      |                                         |                                           |                      |                                             |                       |                             |                                  |                                               |                           |                                    | ~         |   |
| 1                    | A<br>COD_CAMPO<br>Prototype Field         | B<br>DESC_CAMPO<br>I (Description                                     | C<br>TIPO_CAMPO<br>Class Prototype                                                                                                    | D<br>COD_UNI<br>Measuring Unit ( | E<br>COD_DB<br>Associated Ma         | F<br>COD_CAMP        | G<br>POS TIPO<br>Time Type              | H<br>LONGITUD<br>Longitude                | DECIM/<br>Decima     | I J<br>AL PICTURE<br>al Format              | CAF                   | K<br>PTION<br>text in State | L<br>CLAVE_HLP<br>Connection Top | M<br>HELP_MSG<br>pi Help Message              | N                         | 0                                  | F         | 1 |
| 3<br>4<br>5<br>6     | COD_CAJ<br>COD_NOD<br>COD_NOD1<br>COD_VEH | Código Cajas<br>Código Nodo<br>Código Nodo (Alias)<br>Código Vehículo | c<br>c<br>c<br>c                                                                                                    |                                  | CAJAS<br>NODOS<br>NODOS<br>VEHICULOS |                      | C<br>C<br>C<br>C                        |                                           | 15<br>15<br>15<br>13 | @!<br>@!<br>@!                              |                       |                             |                                  |                                               |                           |                                    |           |   |
| 7<br>8<br>9<br>10    | COD_PED                                   | Código Pedido                                                         | C                                                                                                    |                                  | PEDIDOS                              |                      | Ċ                                       |                                           | 7                    | <u>@</u> !                                  |                       |                             |                                  |                                               |                           |                                    |           |   |
| 11<br>12<br>13       |                                           |                                                                       |                                                                                                    |                                  |                                      | CLAVE                | CAMPOS RI<br>ENTIDAD                    | ELACIONALES<br>TABLA                      | 5<br>TTPO            |                                             |                       |                             |                                  |                                               |                           |                                    |           |   |
| 14<br>15<br>16       |                                           |                                                                       |                                                                                                    |                                  |                                      | COD_CAJ<br>COD_NOD   | OBJETO<br>Código Cajas<br>Código Nodo   | CAJAS<br>NODOS                            |                      | 15<br>15<br>15                              |                       |                             |                                  |                                               |                           |                                    |           |   |
| 17<br>18<br>19<br>20 |                                           |                                                                       |                                                                                                    |                                  |                                      | COD_VEH<br>COD_PED   | Código Vehículo<br>Código Pedido        | VEHICULOS                                 | c                    | 13<br>7                                     |                       |                             |                                  |                                               |                           |                                    |           |   |
| 21<br>22<br>23       |                                           |                                                                       |                                                                                                    |                                  |                                      |                      |                                         |                                           |                      |                                             |                       |                             |                                  |                                               |                           |                                    |           |   |
| 24<br>25<br>26       |                                           |                                                                       |                                                                                                    |                                  |                                      |                      |                                         |                                           |                      |                                             |                       |                             |                                  |                                               |                           |                                    |           |   |
| 28<br>29<br>30       |                                           |                                                                       |                                                                                                    |                                  |                                      |                      |                                         |                                           |                      |                                             |                       |                             |                                  |                                               |                           |                                    |           |   |
| 31<br>32             | < →                                       | CAMRE   Relational Field                                              | d Contro                                                                                                    | CDBAS   Data T                   | ables C                              | οταυία               | Sets CUNID                              | Units (                                   | DD                   | + : •                                       |                       |                             |                                  |                                               |                           |                                    |           | r |

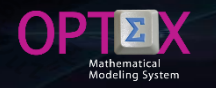

### **IDIS DATA TABLES**

The data model is implemented from the definition of the master tables for each of the entities included in the VRP, and secondary tables that allow detailed characteristics of each entity, and make it possible to establish the necessary relationship between the entities to represent the topology of the system. The scenario tables store the physical entities that will be incorporate in the model.

|           | TABLES                      | OF VR | P - INDUSTRI | AL DATA INFO         | ORMATION SYSTEM                                                                                                    |                                                                                  |
|-----------|-----------------------------|-------|--------------|----------------------|----------------------------------------------------------------------------------------------------|----------------------------------------------------------------------------------|
| TABLE     | DECORDETION                 | AREA  | RELATIONAL   | SECONDARY            | Sere                                                                                                    | DADAMETERS                                                                       |
| IABLE     | DESCRIPTION                 | Ратн  | CODES        | CODES                | JE15                                                                                                    | PAKAMETEKS                                                                       |
|           |                             |       | MAST         | ER TABLES            |                                                                                                    |                                                                                  |
| CAJAS     | Boxes Master                | Ι     | COD_CAJ      |                      | DATA INFORMATION SYSTEMSecondary<br>CodesSETSPARAMETERSSecondary<br>CodesSETSPARAMETERSTABLESDEC, NOD, DEKTSERcCOD_NODPEC(c)CAPPv, CAPVv,<br>COVAv, CUVEvRY TABLESCOD_NOD,<br>COD_NOD1NOK(c), NOC(k)DISTc,kCOD_NOD,<br>COD_VEHNOV(v)DISTc,kCOD_VEH,<br>COD_VEH,<br>COD_VEH,<br>COD_VEHCAP(w)NUCAw,bO TABLESCOD_VEHCAP(w)O TABLESCOD_VEHCAPCOD_NOD,<br>COD_VEHNKV(v), VEC(c),<br>NKV(v), VEK(k)COD_CAJCOD_CAJCAPCAPCOD_NOD,<br>COD_NOD1CAPCAPCOD_VEHVEHCAPCOD_VEHVEHCAPCOD_NOD,<br>COD_NODCAPCAPCOD_VEHVEHCAPCOD_VEHVEHCAPCOD_VEHVEHCAPCOD_VEHCAPCAPCOD_VEHCAPCAPCOD_VEHCAPCAPCOD_VEHCAPCAPCOD_VEHCAPCAPCOD_VEHCAPCAPCOD_VEHCAPCAPCOD_VEHCAPCAPCOD_VEHCAPCAPCOD_VEHCAPCAPCOD_VEHCAPCAPCOD_VEHCAPCAPCOD_VEHCAPCAPCOD_VEHCAPCAPCOD_VEHCAPCAPCOD_VEHCAPCOD_VEHCAPCOD_ |                                                                                  |
| DIAS      | Days Master                 | Ι     | COD_DIA      |                      |                                                                                                    |                                                                                  |
| NODOS     | Nodes Master                | Ι     | COD_NOD      |                      | DEC, NOD, DEK                                                                                                    | <b>TSER</b> <sub>c</sub>                                                         |
| PEDIDOS   | Orders Master               | F     | COD_PED      | COD_NOD              | PEC(c)                                                                                                    |                                                                                  |
| VEHICULOS | Vehicle Master              | I     | COD_VEH      |                      | VEH                                                                                                    | CAPP <sub>v</sub> , CAPV <sub>v</sub> ,<br>COVA <sub>v</sub> , CUVE <sub>v</sub> |
|           |                             |       | SECOND       | ARY TABLES           |                                                                                                    |                                                                                  |
| NOD_NOD   | Nodes <-> Nodes             | I     |              | COD_NOD,<br>COD_NOD1 | NOK(c), NOC(k)                                                                                                    | DIST <sub>c,k</sub>                                                              |
| NOR_VEH   | Node Origin <-><br>Vehicles | I     |              | COD_NOD,<br>COD_VEH  | NOV(v)                                                                                                    |                                                                                  |
| PED_CAJ   | Order <-> Boxes             | F     |              | COD_PED,<br>COD_CAJ  | CAP(w)                                                                                                    | NUCA <sub>w,b</sub>                                                              |
| VEH_NOD   | Vehicles <-> Nodes          | I     |              | COD_VEH,<br>COD_NOD  | NCV(v), VEC(c),<br>NKV(v), VEK(k)                                                                                                    |                                                                                  |
| VEHICULOS | Vehicle Master              | Ι     |              | COD_VEH              | VEH                                                                                                    |                                                                                  |
|           |                             |       | SCENA        | <b>RIO TABLES</b>    |                                                                                                    |                                                                                  |
| ESC_CAJ   | Scenarios Boxes             | F     |              | COD_CAJ              |                                                                                                    |                                                                                  |
| ESC_DIA   | Scenarios Days              | F     |              | COD_DIA              |                                                                                                    |                                                                                  |
| ESC_NOD   | Scenarios Nodes             | F     |              | COD_NOD,<br>COD_NOD1 |                                                                                                    |                                                                                  |
| ESC_PED   | Scenarios Orders            | F     |              | COD_PED              |                                                                                                    |                                                                                  |
| ESC_VEH   | Scenarios Vehicles          | F     |              | COD_VEH              |                                                                                                    |                                                                                  |

Analytics

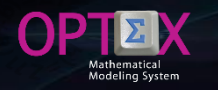

## **IDIS DATA TABLES**

The above information is the basis for filling the CDBAS table whose image is presented below, in that table the following fields have been filled:

- TIPO\_FILE: M, master or S secondary
- PATH\_DB: I, permanent data area (Industrial), F, Family of Scenarios or E Scenarios.

| ⊟ 🗗 🖆 🗅 🔤 🖭 N 🗛 - 🏠 - <mark>Arial - 8 -</mark> 🗛 🗊 🍸 🗃 🚔 🚧 -                                                         | % ∞∞ ₃‰ 5‰ Â↓ → OPTEX_Pla 团 — ⊐ ×                                                                     |
|----------------------------------------------------------------------------------------------------|----------------------------------------------------------------------------------------------------|
| Archivo Inicio Insertar Diseño de página Fórmulas Datos Revisar Vista Desarrollador EQUIPO Q ¿Qué desea h            | nacer? Iniciar sesión 👂 Compartir                                                                     |
| $ \begin{array}{c c c c c c c c c c c c c c c c c c c $                                                              | rmato Estilos de<br>tabla v celda v<br>s S Celdas Modificar ↓ 2 v 2 v 0 0 0 0 0 0 0 0 0 0 0 0 0 0 0 0 |
| L13 $\checkmark$ : X $\checkmark$ $f_x$                                                                              | ~                                                                                                    |
| A B C D E F G H                                                                                                    | I J K L M N 🔺                                                                                         |
| 1 COD_DB DESC_DB PATH_DB TIPO_FILE ON_SCR DIR_FILE CLAVE_HLP COMENTA                                                 | RIO                                                                                                   |
| 2 Code Data Table Description Data Area Type able Quick Screen Generation File Directory Windows Help Topic Comments |                                                                                                    |
| 3 CAJAS Maestra Cajas I M                                                                                            |                                                                                                    |
| 4 DIAS Maestra Días I M TABLAS MAESTRAS                                                                              |                                                                                                    |
| 5 NODOS Maestra Nodos I M TABLA DESCRIPCIÓN ÁREA CÓDIGOS CÓDIGOS                                                     | CONJUNTOS PARÁMETROS                                                                                  |
| 6 PEDIDOS Maestra Pedidos F M RELACIONAL SECUNDARIOS                                                                 |                                                                                                    |
| 7 VEHICULOS Maestra Vehículos I M OLAS Maestra Olas I COD DIA                                                        | PECA <sub>b</sub> , VOCA <sub>b</sub>                                                                 |
| 8 ESC_CAJ Escenarios Cajas F S NODOS Maestra Nodos I CCO_NOD                                                         | DEC, NOD, DEK TSER                                                                                    |
| 9 ESC_DIA Escenarios Días F S PEDIDOS Maestra Pedidos F COD_PED COD_NOD                                              | PEC(c)                                                                                                |
| 10 ESC_NOD Escenarios Nodo F S VEHICULOS Maestra Vehiculos I COD_VEH                                                 | VEH CAPP <sub>w</sub> CAPV <sub>w</sub> COVA <sub>v</sub> , CUVE <sub>v</sub>                         |
| 11 ESC_PED Escenarios Pedido F S                                                                                     |                                                                                                    |
| 12 ESC_VEH Escenarios Vehículos F S                                                                                  |                                                                                                    |
| 13 HORARIO Horario de Atención I S                                                                                   |                                                                                                    |
| 14 NOD_NOD Nodos <-> Nodos <-> Nodos <-> Nodos <-> I S TABLAS SECUN DARIAS                                           |                                                                                                    |
| 15 NOR_VEH Nodo Origen (-> Vehículos I S TABLA DESCRIPCIÓN ÁREA CODIGOS                                              | CONDUNTOS PARÁMETROS                                                                                  |
| 16 PED_CAJ Pedidos <> Cajas F S SEQUIDARGOS                                                                          |                                                                                                    |
| 17 YEH_NOD Vehículos <-> Nodos I S ESC_DU Escenarios Dás F COD DIA                                                   |                                                                                                    |
| 18 ESC_NOD Escenarios Nodo F COD_NOD,                                                                                |                                                                                                    |
|                                                                                                    |                                                                                                    |
| ESC VEH Escenarios Paglio F COD VEH                                                                                  |                                                                                                    |
| HORARIO Horario de Atención I CCO_NOD, COD_DIA                                                                       | DIQ(c) HAPE <sub>cd</sub> ,                                                                           |
|                                                                                                    |                                                                                                    |
| 23 NOU_IVOU Nodos <-> Nodos II CCD_NOD,                                                                              | NOK(C), NOC(K) DISIck                                                                                 |
| 24 NOR VEH Nodo Origen <-> Vehículos I COD VEH                                                                       | NOV(v)                                                                                                |
| 20 PED_CAJ Pedidos <-> Cajas F COD_PED, COD_CAJ                                                                      | CAP(w) NUCA <sub>w,b</sub>                                                                            |
| VEH_NOD Vehiculos <-> Nodos I CCD_VEH, CDD_NOD                                                                       | NCV(v), VEQ(c), NKV(v),                                                                               |
|                                                                                                    |                                                                                                    |
|                                                                                                    |                                                                                                    |
|                                                                                                    |                                                                                                    |
|                                                                                                    |                                                                                                    |
|                                                                                                    |                                                                                                    |
|                                                                                                    |                                                                                                    |
| CDBACI Data Tables CONTRINTO LOAN CUNID LUGAS DDBACI Database 511 Decido 1                                           |                                                                                                    |
| CDBAS   Data Tables CONJUNTO   Sets CUNID   Units DDBAS   Database Fields DSS   Decis                                |                                                                                                    |

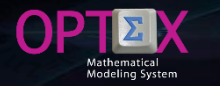

#### **STRUCTURE OF THE TABLES**

Below, the structure of the data tables that are part of the information system is presented; previously it is presented the description of the columns in the table.

|             | COLUMNS FIELDS OF TABLES                                                                                                    |
|-------------|----------------------------------------------------------------------------------------------------|
| COLUMN      | DESCRIPTION                                                                                                    |
| TABLE       | Code (name) Table                                                                                                    |
| Field       | Field code; by default, assumes codes up to ten (10) characters                                                                                                    |
| DESCRIPTION | Description of the contents of the field, which is used in the automatic generation of prototypes and in the titles of windows when you access the data in form mode.              |
| Түре        | Type of field, may be one of the following:CAlphanumeric characterNNumericDDateMMemo                                                                                               |
| Unit        | Unit measure code                                                                                                    |
| LENGTH      | Length of field                                                                                                    |
| DECIMAL     | Number of decimals of the field (for numeric fields)                                                                                                    |
| VALIDATION  | <ul><li>Validation function. The following are types of validations:</li><li>A Referential integrity.</li><li>D Validation for duplicity of content of a key in a tables</li></ul> |
| VALID 1     | Parameter 1 of a validation function                                                                                                    |
| VALID 2     | Parameter 2 of a validation function                                                                                                    |

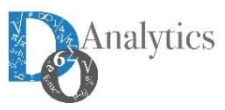

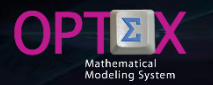

#### **STRUCTURE OF THE TABLES**

|           |          | FIELD                    | S OF DATA T | ABLES  |             |        |              |               |            |     |
|-----------|----------|--------------------------|-------------|--------|-------------|--------|--------------|---------------|------------|-----|
| TABLES    | FIELD    | DESCRIPTION              | Түре        | Length | DE<br>CIMAL | UNIT   | VALID<br>ATE | VALID         | VALID<br>2 | DSS |
| CAJAS     | COD_CAJ  | Code boxes               | С           | 15     | 0           |        | D            |               |            |     |
|           | DES_CAJ  | Box description          | C           | 10     | 0           |        | D            |               |            |     |
|           | PECA     | Weigth of boxes          | N           | 8      | 3           | kg     |              |               |            | Si  |
|           | VOCA     | Volumen of boxes         | N           | 7      | 4           | m3     |              |               |            | Si  |
| ESC_CAJ   | COD_CAJ  | Code boxes               | С           | 15     | 0           |        | A            | CAJAS         | COD_CAJ    |     |
| ESC_DIA   | COD_DIA  | Day Code                 | С           | 4      | 0           |        | Α            | DIAS          | COD_DIA    |     |
| ESC_NOD   | COD_NOD  | Node code                | С           | 15     | 0           |        | Α            | NODOS         | COD_NOD    |     |
|           | COD_NOD1 | Node code (Alias)        | С           | 15     | 0           |        | Α            | NODOS         | COD_NOD    |     |
| ESC_PED   | COD_PED  | Order code               | С           | 13     | 0           |        | Α            | PEDIDO<br>S   | COD_PED    |     |
| ESC_VEH   | COD_VEH  | Vehicles code            | С           | 7      | 0           |        | Α            | VEHICU<br>LOS | COD_VEH    |     |
| HORARIO   | COD_NOD  | Node Code                | С           | 15     | 0           |        | Α            | NODOS         | COD_NOD    | Si  |
|           | COD_DIA  | Day code                 | C           | 4      | 0           |        | Α            | DIAS          | COD_DIA    | Si  |
|           | HAPE     | Open hour                | N           | 10     | 3           | hr     |              |               |            | Si  |
|           | HCIE     | Closed hour              | N           | 10     | 3           | hr     |              |               |            | Si  |
| NOD_NOD   | COD_NOD  | Node code                | С           | 15     | 0           |        | A            | NODOS         | COD_NOD    | Si  |
|           | COD_NOD1 | Node code (Alias)        | С           | 15     | 0           |        | Α            | NODOS         | COD_NOD    | Si  |
|           | DIST     | Distance between nodes   | N           | 6      | 2           | Km     |              |               |            | Si  |
| NODOS     | COD_NOD  | Code node                | С           | 15     | 0           |        | D            |               |            | Si  |
|           | DES_NOD  | Description node         | С           | 30     | 0           |        | D            |               |            |     |
|           | TIPO     | Type of node             | С           | 3      | 0           |        |              |               |            | Si  |
| NOR_VEH   | COD_NOD  | Origin node code         | C           | 15     | 0           |        | A            | NODOS         | COD_NOD    | Si  |
|           | COD_VEH  | Vehicle code             | С           | 7      | 0           |        | А            | VEHICU<br>LOS | COD_VEH    | Si  |
| PED_CAJ   | COD_PED  | Order code               | C           | 13     | 0           |        | Α            | PEDIDO<br>S   | COD_PED    | Si  |
|           | COD_CAJ  | Boxes code               | С           | 15     | 0           |        | Α            | CAJAS         | COD_CAJ    | Si  |
|           | NUCA     | Number of boxes of order | N           | 3      | 0           | Und    |              |               |            | Si  |
| PEDIDOS   | COD_PED  | Order code               | С           | 13     | 0           |        | D            |               |            | Si  |
|           | DES_PED  | Order description        | С           | 30     | 0           |        | D            |               |            |     |
|           | COD_NOD  | Code node                | С           | 15     | 0           |        | Α            | NODOS         | COD_NOD    | Si  |
| VEH_NOD   | COD_VEH  | Vehicle code             | С           | 7      | 0           |        | Α            | VEHICU<br>LOS | COD_VEH    | Si  |
|           | COD_NOD  | Node code                | С           | 15     | 0           |        | Α            | NODOS         | COD_NOD    | Si  |
| VEHICULOS | COD_VEH  | Vehicle code             | С           | 7      | 0           |        | D            |               |            | Si  |
|           | DES_VEH  | Vehicle description      | C           | 30     | 0           |        | D            |               |            |     |
|           | CAPP     | Load capacity            | N           | 7      | 2           | kg     |              |               |            | Si  |
|           | CAPV     | Volume capacity          | N           | 8      | 2           | m3     |              |               |            | Si  |
|           | CUVE     | Use cost of vehicle      | N           | 10     | 2           | \$/día |              |               |            | Si  |
|           | COVA     | Variable cost            | N           | 10     | 3           | \$/km  |              |               |            | Si  |

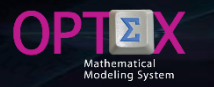

#### **STRUCTURE OF THE TABLES**

#### The image of the table **DDBAS** in EXCEL.

| E     | 9 B          | 🖆 🗋                   | li 🕛 N                             | 🔺 - 🖄 - <mark>Ta</mark> | homa       | • 8 •         | A        | T 🕄         | JŢ                | ₩ 5≣              | ζ∙%           | 000 ,00<br>→,0 | ,<br>,  | s8 ĝ↓              | <b>₩</b> 0  | PTEX_Pla | T              | - C       | 7 ×        | <  |
|-------|--------------|-----------------------|------------------------------------|-------------------------|------------|---------------|----------|-------------|-------------------|-------------------|---------------|----------------|---------|--------------------|-------------|----------|----------------|-----------|------------|----|
| Arc   | hivo Inic    | io Insertar           | Diseño de página Fór               | rmulas Datos            | ; Revis    | ar Vist       | a De     | sarrollador | EQUIPO            | ♀ ¿Qué d          | desea hacer?  |                |         |                    |             |          | Iniciar ses    | ón 🎗 C    | ompartir   |    |
| ľ     | <b>* *</b>   | Tahoma                | • 8 • A A =                        | = *                     | 루 Ajusta   | r texto       | G        | ieneral     | •                 | ≠                 |               |                | 🖫 Inser | tar $\cdot$ $\sum$ | Ž Ž         | P        | 0              | <b>_</b>  |            |    |
| Pe    | gar 💉        | N <i>K</i> <u>S</u> - | 🗄 • 🔷 • 🔺 = =                      | = = =                   | 🗄 Comb     | inar y centra | ar 👻     | \$ - % 000  | 00, 0,<br>00, 5,0 | Formato           | Dar formato   | Estilos de     | Forn    | nato - 🧳 -         | Ordenar y   | Buscar   | y Share        | WebEx     |            |    |
| Porta | apapeles 🕞   | Fu                    | iente G                            | Aline                   | ación      |               | 5        | Número      | G.                | condicional *     | Estilos       | Celua *        | Celo    | las                | Modif       | icar     |                | ebFx      |            | ~  |
| _     |              |                       |                                    |                         |            |               |          |             |                   |                   |               |                |         |                    |             |          |                |           |            |    |
| D2    | 26           | • E 🗡                 | ✓ f <sub>x</sub> Código Vehí       | culo                    |            |               |          |             |                   |                   |               |                |         |                    |             |          |                |           |            | *  |
|       | А            | В                     | С                                  | D                       | E          | F             | G        | Н           | 1                 | J                 | K             | L              |         | М                  |             | N        | 0              |           | Р          |    |
| 1     | COD_DB       | COD_CAMPO             | DESC_CAMPO                         | DESCORT_01              | TIPO       | LONGITUD      | DECIMAL  | COD_UNI     | VALIDACI          | ON VALIDO_1       | VALIDO_2      | SEQ_GET        |         | DEFAULT_EX         | PIC         | TURE CAP | TION           | CLAVE     | E_HLP      |    |
| 2     | Code Data Ta | ble Field Code        | Long Description                   | Short Description       | Field Type | Longitude     | Decimal  | Unit Code   | Type Valid        | ati Parameter # 1 | Parameter # 2 | Browse Se      | quence  | Initialization Exp | pression Fo | mat Help | Text in Status | Bar Conne | ction Topi |    |
| 3     | CAJAS        | COD_CAJ               | Código Cajas                       | Código                  | C          | 15            | 0        |             | D                 |                   |               | 1              |         |                    |             |          |                |           |            |    |
| 4     | CAJAS        | DES_CAJ               | Descripción Caja                   | Descripcion             | C          | 10            | 0        |             | D                 |                   |               | 2              |         |                    |             |          |                |           |            |    |
| 5     | CAJAS        | PECA                  | Peso de la Caja                    | Peso                    | N          | 8             | 3        | kg          |                   |                   |               | 3              |         |                    |             |          |                |           |            |    |
| 6     | CAJAS        | VOCA                  | Volumen de Caja                    | Volumen                 | N          | 7             | 4        | m3          |                   |                   |               | 4              |         |                    |             |          |                |           |            |    |
| 1     | ESC_CAJ      | COD_CAJ               | Codigo Cajas                       | Codigo Caja             | C          | 15            | 0        |             | A                 | CAJAS             | COD_CAJ       | 1              |         |                    |             |          |                |           |            |    |
| 0     | ESC_NOD      |                       |                                    | Codigo Nodo             | C          | 15            | 0        |             | A                 | NODOS             | COD_NOD       | 1              |         |                    |             |          |                |           |            |    |
| 9     | ESC_NOD      | COD_NOD1              | Codigo Ivodo (Alias)               | Codigo Nodo             | C          | 15            | 0        |             | A                 | NODOS             | COD_NOD       | 2              |         |                    |             |          |                |           |            |    |
| 10    | ESC_PED      | COD_PED               | Codigo Pedido<br>Cádina Vahímila   | Codigo Pedido           | C          | 13            | 0        |             | A                 | PEDIDOS           | COD_PED       | 1              |         |                    |             |          |                |           |            |    |
| 12    | ESC_VEH      | COD_VEH               | Codigo veniculo                    | Codigo veniculo         | C          | 15            | 0        |             | A                 | VEHICULUS         | COD_VEH       | 1              |         |                    |             |          |                |           |            |    |
| 12    |              |                       | Código Nodo<br>Código Nodo (Aliza) | Nodo Origen             | C C        | 15            | 0        |             | A                 | NODOS             | COD_NOD       | 1              |         |                    |             |          |                |           |            |    |
| 14    |              |                       | Distancia ontro Nodos              | Nodo Destino            | N          | 15            | 2        | Km          | A                 | NODOS             | COD_NOD       | 2              |         |                    |             |          |                |           |            |    |
| 15    | NODOS        |                       | Código Nodo                        | Código                  | C          | 15            | 2        | NII         | D                 |                   |               | 1              |         |                    |             |          |                |           |            |    |
| 16    | NODOS        | DES NOD               | Descripción del Nodo               | Descrincion             | C          | 30            | 0        |             | D                 |                   |               | 2              |         |                    |             |          |                |           |            |    |
| 17    | NODOS        | TIPO                  | Tipo de Nodo                       | Tino                    | c          | 30            | 0        |             |                   |                   |               | 3              |         |                    |             |          |                |           |            |    |
| 18    | NOR VEH      |                       | Código Nodo Origen                 | Codigo Nodo             | c          | 15            | 0        |             | Δ                 | NODOS             | COD NOD       | 1              |         |                    |             |          |                |           |            |    |
| 19    | NOR VEH      | COD_NOD               | Código Vebículo                    | Código Vehículo         | c          | 7             | 0        |             | Δ                 | VEHICULOS         | COD VEH       | 2              |         |                    |             |          |                |           |            |    |
| 20    | PED CA1      | COD_PED               | Código Pedido                      | Código Pedido           | c          | 13            | 0        |             | Δ                 | PEDIDOS           | COD_PED       | 1              |         |                    |             |          |                |           |            |    |
| 21    | PED CA1      |                       | Código Cajas                       | Codigo Caia             | c          | 15            | 0        |             | Δ                 | CAIAS             | COD CA1       | 2              |         |                    |             |          |                |           |            |    |
| 22    | PED CA1      | NUCA                  | Número de Cajas del Pedido         | Cantidad                | N          | 3             | 0        | Und         |                   |                   |               | 3              |         |                    |             |          |                |           |            |    |
| 23    | PEDIDOS      | COD PED               | Código Pedido                      | Código                  | c          | 13            | 0        |             | D                 |                   |               | 1              |         |                    |             |          |                |           |            |    |
| 24    | PEDIDOS      | DES PED               | Descripción del Pedido             | Descripcion             | c          | 30            | 0        |             | D                 |                   |               | 2              |         |                    |             |          |                |           |            |    |
| 25    | PEDIDOS      | COD NOD               | Código Nodo                        | Codigo Nodo             | C          | 15            | 0        |             | A                 | NODOS             | COD NOD       | 3              |         |                    |             |          |                |           |            |    |
| 26    | VEH NOD      | COD VEH               | Código Vehículo                    | Código Vehículo         | l c        | 7             | 0        |             | A                 | VEHICULOS         | COD VEH       | 1              |         |                    |             |          |                |           |            |    |
| 27    | VEH NOD      | COD NOD               | Código Nodo                        | Codigo Nodo             | C          | 15            | 0        |             | A                 | NODOS             | COD NOD       | 2              |         |                    |             |          |                |           |            |    |
| 28    | VEHICULO     | S COD VEH             | Código Vehículo                    | Código                  | C          | 7             | 0        |             | D                 |                   |               | 1              |         |                    |             |          |                |           |            |    |
| 29    | VEHICULO     | S DES VEH             | Descripción del Vehículo           | Descripcion             | С          | 30            | 0        |             | D                 |                   |               | 2              |         |                    |             |          |                |           |            |    |
| 30    | VEHICULO     | S CAPP                | Capacidad de Carga                 | Capacidad Peso          | N          | 7             | 2        | kg          |                   |                   |               | 3              |         |                    |             |          |                |           |            |    |
| 31    | VEHICULO     | S CAPV                | Capacidad Volumétrica              | Capacidad Volum         | e N        | 8             | 2        | m3          |                   |                   |               | 4              |         |                    |             |          |                |           |            |    |
| 32    | VEHICULO     | S CUVE                | Costo de Utilizar el Vehículo      | Costo Filo              | N          | 10            | 2        | \$/día      |                   |                   |               | 5              |         |                    |             |          |                |           |            |    |
|       | • • …        | CDBAS   Da            | ata Tables CONJUNTO                | Sets CUNII              | D   Units  | DDBAS         | 5   Data | base Fields | DSS               | Decis 🕂           |               |                |         |                    |             |          |                |           | Þ          | 1  |
| Listo | o 📰          |                       |                                    |                         |            |               |          |             |                   |                   |               |                |         |                    |             |          |                | -         | + 100      | 0% |

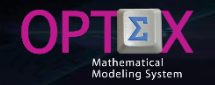

#### LOADING OF TABLES OF THE IDIS

The industrial data base (IDIS) required to solve the problem of VRP has organized a book/template EXCEL that contains all the tables defined, this template is located at: <u>http://www.doanalytics.net/Documents/OPTEX\_Plantilla\_Data\_VRP.xlsx</u>. The following image shows the template generated by OPTEX for loading the data.

| E    | 5 F2      | <b></b>      | Ľ           | <u>c</u> e         | ] <b>N</b> | <u> </u>   | 🕭 🝷 Ar      | rial 👻 8                             | · ·             | A 🗗                                  | <b>↓</b> ↑        | Ē        | - XX                               | % ೲ                             | 00, €.00,<br>-\$,0 ,00                                                                                                    | £↓                               | ₩ OPTEX                                    | _Pla 🖻                 | - đ                              | ı x       |
|------|-----------|--------------|-------------|--------------------|------------|------------|-------------|--------------------------------------|-----------------|--------------------------------------|-------------------|----------|------------------------------------|---------------------------------|----------------------------------------------------------------------------------------------------|----------------------------------|--------------------------------------------|------------------------|----------------------------------|-----------|
| Arc  | hivo I    | nicio        | Insertar    | Diseño de p        | agina      | Fórmulas   | Datos       | s Revisar                            | Vista           | Desarrollador                        | EQUIPO            | Q.       | ¿Qué desea ł                       | hacer?                          |                                                                                                    |                                  |                                            | Iniciar                | rsesión 🞗 Ca                     | ompartir  |
| Per  | gar 💉     | Arial<br>N K | <u>S</u> →  | • 8 • A            |            | = =        | &           | 루 Ajustar tex<br>📰 Combinar<br>ación | to<br>y centrar | General<br>• \$ • % 000<br>I3 Número | ▼<br>00, 00,<br>⊾ | Forma    | ato Darfo<br>onal ≠ como<br>Estilo | ormato Estilos<br>tabla - celda | de<br>de<br>terret<br>terret | ar • ∑ •<br>nar • ↓ •<br>ato • < | Ordenar y B<br>filtrar * sele<br>Modificar | uscar y S<br>ccionar • | hare WebEx<br>is File *<br>WebEx | ^         |
| A1   |           | <b>*</b>     | ×           | √ f <sub>x</sub> ( | COD_VEH    |            |             |                                      |                 |                                      |                   |          |                                    |                                 |                                                                                                    |                                  |                                            |                        |                                  | ~         |
|      | ٨         |              | в           | C                  | _<br>      |            | F           | F                                    | G               | н                                    | 1                 |          | 1                                  | ĸ                               | 1                                                                                                    | м                                | N                                          | 0                      | D                                |           |
| 1    | COD VEH   | DES          | VEH         | CAPP               | CAPV       | CUVE       | -           | COVA                                 | 0               |                                      |                   | _        | J                                  | N                               | L                                                                                                    | IVI                              | IN                                         | 0                      | F                                |           |
| 2    | Codigo Ve | hiculo Descr | ripcion del | Capacidad del V    | Capacidad  | Volu Costo | de Utilizar | Costo Variable (                     | 5-km)           |                                      |                   |          |                                    |                                 |                                                                                                    |                                  |                                            |                        |                                  |           |
| 3    | SWK053    | NHR          |             | 6000               | 1          | 0.51       | 125921.6    | 268.612                              |                 |                                      |                   |          |                                    |                                 |                                                                                                    |                                  |                                            |                        |                                  |           |
| 4    | SWK054    | NHR          |             | 6000               | 1          | 0.51       | 118875.03   | 268.612                              |                 |                                      |                   |          |                                    |                                 |                                                                                                    |                                  |                                            |                        |                                  |           |
| 5    | SWK055    | NHR          |             | 6000               | 1          | 0.51       | 114172.28   | 268.612                              |                 |                                      |                   | Activar  |                                    |                                 | 7 X                                                                                                    |                                  |                                            |                        |                                  |           |
| 6    | SWK056    | NHR          |             | 6000               | 1          | 0.51       | 114172.28   | 268.612                              |                 |                                      |                   |          |                                    |                                 |                                                                                                    |                                  |                                            |                        |                                  |           |
| 7    | SWK057    | NKR I        | 1           | 8400               | 1          | 5.34       | 121070.44   | 357.36                               |                 |                                      |                   | Activar: |                                    |                                 |                                                                                                    |                                  |                                            |                        |                                  |           |
| 8    | SWK058    | NKR I        |             | 8400               | 1          | 5.34       | 125980.45   | 357.36                               |                 |                                      |                   | CAIAS I  | Maestra de C                       | aias                            |                                                                                                    |                                  |                                            |                        |                                  |           |
| 9    | SWK059    | NKR I        | 1           | 8400               | 1          | 5.34       | 130385.36   | 357.36                               |                 |                                      |                   | ESC_CAJ  | Escenarios                         | Cajas                           |                                                                                                    | `                                |                                            |                        |                                  |           |
| 10   | SWK060    | NPR          |             | 9999               |            | 50         | 127652.89   | 415.189                              |                 |                                      |                   | ESC_NO   | D   Escenario                      | os Nodo                         |                                                                                                    |                                  |                                            |                        |                                  |           |
| 11   | SWK061    | NPR          |             | 9999               | 5          | 50.23      | 125906.06   | 415.189                              |                 |                                      |                   | ESC_PED  | )   Escenarios                     | s Pedido                        |                                                                                                    |                                  |                                            |                        |                                  |           |
| 12   | SWK062    | NPR          |             | 9999               | 2          | 20.23      | 131012.17   | 415.189                              |                 |                                      |                   | ESC_VER  | 1   Escenarios                     | s Vehiculos                     |                                                                                                    |                                  |                                            |                        |                                  |           |
| 13   | SWK925    | NHR          |             | 6000               | 1          | 0.51       | 115870.5    | 268.612                              |                 |                                      |                   | MAE RC   | )   Maestra (                      | de Roles                        |                                                                                                    |                                  |                                            |                        |                                  |           |
| 14   | SWK926    | NKR I        | 1           | 9999               | 1          | 4.61       | 124575.98   | 357.36                               |                 |                                      |                   | NOD NO   | DD   Nodos {-                      | -} Nodos                        |                                                                                                    |                                  |                                            |                        |                                  |           |
| 15   | SWK927    | NHR          |             | 6000               | 1          | 0.51       | 119165.27   | 268.612                              |                 |                                      |                   | NODOS    | Maestra No                         | odos                            |                                                                                                    |                                  |                                            |                        |                                  |           |
| 10   | SWK928    | CARR         | łY          | 2400               |            | 3.25       | 107005.49   | 239.4                                |                 |                                      |                   | NOR_VE   | H   Nodo Ori                       | igen {-} Vehic                  |                                                                                                    |                                  |                                            |                        |                                  |           |
| 1/   | SWK929    | NHR          |             | 6000               | 1          | 10.51      | 114172.28   | 268.612                              |                 |                                      |                   | PED_CA   | I   Pedidos {-}                    | Cajas                           |                                                                                                    |                                  |                                            |                        |                                  |           |
| 10   | SWK930    | NKRI         | 1           | 9999               | 1          | 4.01       | 120110.3    | 357.30                               |                 |                                      |                   | VEH NO   | D   Vehiculo                       | s {-} nodos                     |                                                                                                    |                                  |                                            |                        |                                  |           |
| 20   | SWK931    | NKD          | 1           | 0000               | 1          | 4.01       | 120110.3    | 357.30                               |                 |                                      |                   | VEHICU   | LOS   Maestra                      | a Vehiculos                     |                                                                                                    |                                  |                                            |                        |                                  |           |
| 21   | SWI 583   | NHD          | 1           | 6000               | 1          | 14.01      | 108163 22   | 268 612                              |                 |                                      |                   |          |                                    |                                 |                                                                                                    |                                  |                                            |                        |                                  |           |
| 22   | CON001    | NHD          |             | 6000               | 1          | 0.51       | 000000      | 200.012                              |                 |                                      |                   |          |                                    |                                 |                                                                                                    |                                  |                                            |                        |                                  |           |
| 23   | CON002    | NHR          |             | 6000               | 1          | 0.51       | 999999      | 0                                    |                 |                                      |                   |          |                                    |                                 |                                                                                                    |                                  |                                            |                        |                                  |           |
| 24   | CON003    | NHR          |             | 6000               | 1          | 0.51       | 999999      | 0                                    |                 |                                      |                   |          |                                    |                                 |                                                                                                    |                                  |                                            |                        |                                  |           |
| 25   | CON004    | NHR          |             | 6000               | 1          | 0.51       | 999999      | 0                                    |                 |                                      |                   |          |                                    |                                 | ·                                                                                                    | /                                |                                            |                        |                                  |           |
| 26   | CON005    | NKR I        |             | 8400               | 1          | 5.34       | 999999      | 0                                    |                 |                                      |                   |          |                                    |                                 |                                                                                                    |                                  |                                            |                        |                                  |           |
| 27   | CON006    | NKR I        |             | 8400               | 1          | 15.34      | 999999      | 0                                    |                 |                                      |                   |          |                                    | Aceptar                         | Cancelar                                                                                                    |                                  |                                            |                        |                                  |           |
| 28   | CON007    | NKR I        |             | 8400               | 1          | 15.34      | 999999      | 0                                    |                 |                                      |                   |          |                                    |                                 |                                                                                                    |                                  |                                            |                        |                                  |           |
| 29   | CON008    | NPR          |             | 9999               | 1          | 9.23       | 999999      | 0                                    |                 |                                      |                   |          |                                    |                                 |                                                                                                    |                                  |                                            |                        |                                  |           |
| 30   | CON009    | NPR          |             | 9999               | 1          | 9.23       | 999999      | 0                                    |                 |                                      |                   |          |                                    |                                 |                                                                                                    |                                  |                                            |                        |                                  |           |
| 31   | CON010    | NPR          |             | 9999               | 1          | 9.23       | 999999      | 0                                    |                 |                                      |                   |          |                                    |                                 |                                                                                                    |                                  |                                            |                        |                                  |           |
| 32   | CON011    | NHR          |             | 6000               | 1          | 0.51       | 999999      | 0                                    |                 |                                      |                   |          |                                    |                                 |                                                                                                    |                                  |                                            |                        |                                  |           |
|      | 4 ►       | PED          | DIDOS   N   | Maestra Pedid      | los V      | EH_NOD     | Vehiculo    | s {-} nodos                          | VEHIC           | ULOS   Maestra                       | Vehiculos         | (        | ÷ :                                | 4                               |                                                                                                    |                                  |                                            |                        |                                  | Þ         |
| Liet |           | 1            |             |                    |            |            |             |                                      |                 |                                      |                   | _        |                                    |                                 |                                                                                                    |                                  | E I                                        | m -                    |                                  | + 1009/   |
| LISE |           |              |             |                    |            | _          | _           |                                      |                 |                                      |                   |          |                                    |                                 |                                                                                                    |                                  |                                            |                        |                                  | - 100%    |
| F    | ale Quite | []]          | L 👗         | 895 B95            | â 👩        | w I        | XI O        | 1 🖪 🥖                                |                 |                                      | 01                | 8 🖼      | 💽 👯                                | <u>o</u> o                      | ie 😣 💽                                                                                                    | (a. 🔾                            | රා) 🧰 📃                                    | 2                      | ESP 1                            | :07 p. m. |

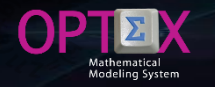

#### **SCENARIOS**

In the EXCEL template, the configuration of the mathematical model runs is via the definition of scenarios (table/sheet ESCENARI)

Associated to a family of scenarios you must define the following information:

- Scenario: code given to the scenario.
- Description: Description.
- Model: Mathematical model.
- Planning horizon: the horizon of planning code (not required for the VRP model).
- Objective Function: Code of the function objective
- Type of Optimization: maximize, minimize, Minimax or Maximin.
- Initial Date: Date initial scenario (t=0). OPTEX all models handled it with a defined time reference).
- Initial Hour: Start time (t=0). Necessary when planning horizon is managed in hours.

| E    |       | R      | <b>-</b>  | D           | <u>c</u> Or      | N     | <u>A</u> -,     | 🔈 🝷 Arial     | <b>+</b> { | 3 👻         | A                  | <b>▼</b>          | ii da              | X <del>-</del> % | 000       | -,00<br>- <b>→</b> ,0 | <b>₩</b> (   | OPTEX_  | Pla          | <b>b</b> –    | G        | ) ×      | ×    |
|------|-------|--------|-----------|-------------|------------------|-------|-----------------|---------------|------------|-------------|--------------------|-------------------|--------------------|------------------|-----------|-----------------------|--------------|---------|--------------|---------------|----------|----------|------|
| Arc  | chivo | Inicio | ) Inse    | rtar        | Diseño de pág    | jina  | Fórmulas        | Datos         | Revisar    | Vista       | Desarrollado       | or EQUIPO         | ∑ ¿Qué d           | desea hacer?     |           |                       |              |         | Ini          | ciar sesión   | Я co     | ompartir |      |
| 0    | 18    | Ŧ      | : ]       | × 🗸         | f <sub>x</sub>   |       |                 |               |            |             |                    |                   |                    |                  |           |                       |              |         |              |               |          |          | ۷    |
|      |       | A      |           |             | В                |       | С               | D             |            | Е           | F                  | G                 | н                  | 1 I              |           | J                     | ĸ            |         | L            | M             |          | N        |      |
| 1    | COD_E | ESC    | DES_ESC   |             |                  |       | DIN_ESC         | COD_MC        | D CO       | D_DSS       | COD_HOR            | FECHA_INI         | HORA_INI           | COD_FOB          | COD       | _TOP                  | COD_PCE      | : B     | ETA_VAR      | COD_AR        | D (      | COD_EPL  | -11- |
| 2    | Code  |        | Spanish [ | Description | n                |       | English Descrip | tion Model Co | de Deo     | cision Supp | oo Planning Horizo | r Horizon Start D | a Initial Time-Hou | Ir Objective Fur | ncti Type | e Code Opti           | ir Create Pr | ocess V | /alue-at-Ris | k Pr Decision | Tree C ( | Code Sce | а    |
| 3    | VF    | RP2C   | Ruteo Vel | nículos (VR | RP) - Peso + Vol | umen  |                 | VRP           | 2C         |             |                    | 00/01/1900        | )                  | стот             | MIN       |                       |              |         |              |               |          |          | 1    |
| 4    |       |        |           |             |                  |       |                 |               |            |             |                    |                   |                    |                  |           |                       |              |         |              |               |          |          | 1    |
| 5    |       |        |           |             |                  |       |                 |               |            |             |                    |                   |                    |                  |           |                       |              |         |              |               |          |          | 1    |
| 6    |       |        |           |             |                  |       |                 |               |            |             |                    |                   |                    |                  |           |                       |              |         |              |               |          |          | 1    |
| 7    |       |        |           |             |                  |       |                 |               |            |             |                    |                   |                    |                  |           |                       |              |         |              |               |          |          | 1    |
| 8    |       |        |           |             |                  |       |                 |               |            |             |                    |                   |                    |                  |           |                       |              |         |              |               |          |          |      |
| 9    |       |        |           |             |                  |       |                 |               |            |             |                    |                   |                    |                  |           |                       |              |         |              |               |          |          |      |
| 10   | _     |        |           |             |                  |       |                 |               |            |             |                    |                   |                    |                  |           |                       |              |         |              |               |          |          | -    |
| 11   | _     |        |           |             |                  |       |                 |               |            |             |                    |                   |                    |                  |           |                       |              |         |              |               |          |          | -    |
| 12   |       |        |           |             |                  |       |                 |               |            |             |                    |                   |                    |                  |           |                       |              |         |              |               |          |          | -    |
| 13   | -     |        |           |             |                  |       |                 |               |            |             |                    |                   |                    |                  |           |                       |              |         |              |               |          |          | -    |
| 14   | -     |        |           |             |                  |       |                 |               |            |             |                    |                   |                    |                  |           |                       |              |         |              |               |          |          | . 💌  |
|      | • •   | ·      | ESCEN     | ARI   Fai   | mily of Scen     | arios | FOB_FOB         | Multi-Crit    | eria Obje  | ct   I      | FUNOBJ   Objec     | ctive Funct       | + : •              |                  |           |                       |              |         |              |               |          | Þ        | ]    |
| List | o 📲   |        |           |             |                  |       |                 |               |            |             |                    |                   |                    |                  |           |                       |              |         | ─            | -             |          | + 1009   | 6    |
| -0-  | 8     |        | -         | -           |                  |       |                 |               | -          | -           |                    |                   |                    |                  | -         |                       | -            |         |              |               |          |          |      |

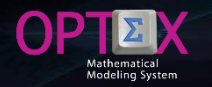

#### **EXPORT/IMPORT OF TEMPLATES EXCEL**

As part of the files that integrated OPTEX-EXCEL-MMS are the oriented to conversion of templates to CSV files and otherwise, build templates from CSV files. This incorporates two EXCEL macros that users install on their PC to link them to icons in EXCEL. These components, OPTEX\_Exportar\_Plantilla\_a\_CSV.xla and OPTEX\_Importar\_Plantilla\_de\_CSV.xla, are located in the directory /BIN/. To install the components as permanent parts of EXCEL the user must perform the procedure indicated in the Tutorial Manual.

At the end of the process on the Quick Access toolbar should appear the icons associated with macros.

| E.<br>Arcl | nivo Inicio | 🧀 🗋 🔓 🔮 🕨                               | N <u>A</u> - <u>A</u><br>Fórmulas | > <mark>→</mark> Arial<br>Datos Rev | • 8 •                    | A 🗗                           |                           | +<br>↓<br>y ;Oué | n ≣∰<br>desea hacer? | ₩ %          | 000 ,000 ↔               | OPTEX_Pla                | Iniciar sesión         | D<br>Q. Comparti        |
|------------|-------------|-----------------------------------------|-----------------------------------|-------------------------------------|--------------------------|-------------------------------|---------------------------|------------------|----------------------|--------------|--------------------------|--------------------------|------------------------|-------------------------|
| K1         | 5 👻         | : × ✓ f <sub>x</sub>                    |                                   |                                     |                          |                               |                           |                  |                      |              |                          |                          |                        |                         |
|            | А           | В                                       | С                                 | D                                   | E                        | F                             | G                         | н                | 1                    | J            |                          |                          | K                      |                         |
| 1          | COD_VAR     | DES_VAR<br>Spanish Description          | DIN_VAR                           | COD_UNI                             | COD_TVR                  | COD_VARC                      | COD_IND<br>Expansion Inde | UP_BOUND         | LO_BOUND             | COD_UOPSS    | DLES_VAR                 |                          |                        |                         |
| 3          | AVL         | Uso del vehículo v                      | English Desch                     | pr variable onic                    | B                        | c Logic variable c            | Expansion inde            | opper bound      | 1 0                  | OOF 5 Entity | Variable binaria que det | termina si se utiliza el | vehículo <b>v</b> para | atender los pedid       |
| 4          | VCL         | Vehículo v viaja del nodo c al nodo k   |                                   |                                     | в                        |                               |                           | -                | 1 0                  |              | Variable binaria que det | termina si el vehículo v | va desde el nodo       | origen <b>c</b> hasta n |
| 5          |             |                                         |                                   |                                     |                          |                               |                           |                  |                      |              |                          |                          |                        |                         |
| 7          |             |                                         |                                   |                                     |                          | VARIABLES                     |                           |                  |                      | 1            |                          |                          |                        |                         |
| 8          |             |                                         | VARIABLE                          |                                     | DESCRIPCIÓN              | THURDLES                      | UNIDAD                    | Тиро С           | ONDICIONES           |              |                          |                          |                        |                         |
| 10         |             |                                         |                                   | to uning of these                   | de un Vehícule           |                               |                           |                  | XISTENCIA            | -            |                          |                          |                        |                         |
| 11         |             |                                         | Var                               | iable binaria que o                 | determina sise ut        | iliza el vehículo <b>v</b> pa | ira                       |                  |                      |              |                          |                          |                        |                         |
| 12         |             |                                         | ate                               | nder los pedidos o                  | del cliente.             |                               |                           |                  |                      |              |                          |                          |                        |                         |
| 14         |             |                                         | AVL                               |                                     |                          |                               |                           | В                | ∀v∈VEH               |              |                          |                          |                        |                         |
| 15         |             |                                         | EXI                               | ste para todo ven                   | iculo <b>v</b> considera | do en el problema,<br>VEH     | 10                        |                  |                      |              |                          |                          |                        | -                       |
| 16         |             |                                         | que                               | s se representa po                  |                          | VEII.                         |                           |                  |                      |              |                          |                          |                        |                         |
| 17         |             |                                         | De                                | termina si un Ve                    | ehículo va de u          | n Destino a Otro              |                           |                  |                      |              |                          |                          |                        |                         |
| 19         |             |                                         | Var                               | iable binaria que                   | determina si el          | vehículo va desde             | el                        |                  |                      | -            |                          |                          |                        |                         |
| 20         |             |                                         | noc                               | do origen c hasta                   | nodo destino <b>k</b>    |                               |                           |                  |                      |              |                          |                          |                        |                         |
| 21         |             |                                         | VCLark Exi                        | ste nara todo vel                   | hículo <b>v</b> conside  | rado en el problem            | ia.                       | B ∀v∈V           | EH ∀c∈NCV(v)         |              |                          |                          |                        |                         |
| 22         |             |                                         | tod                               | lo cliente c que p                  | ueda ser atendio         | lo por el vehículo v          | 1                         | ~ A              | k∈TRK(c,v)           | _            |                          |                          |                        |                         |
| 24         |             |                                         | Ce                                | NCV(v)) y por                       | todo nodo <b>k</b> qu    | e pueda ser visita            | do                        |                  |                      |              |                          |                          |                        |                         |
| 25         |             |                                         | des                               | de el nodo c en e                   | l vehículo v (ke         | RK(c,v)                       |                           |                  |                      |              |                          |                          |                        |                         |
| 26         |             | L                                       |                                   |                                     |                          |                               |                           |                  |                      | _            |                          |                          |                        |                         |
| 28         |             |                                         |                                   |                                     |                          |                               |                           |                  |                      |              |                          |                          |                        |                         |
| 29         |             |                                         |                                   |                                     |                          |                               |                           |                  |                      |              |                          |                          |                        |                         |
| 30         |             |                                         |                                   |                                     |                          |                               |                           |                  |                      |              |                          |                          |                        |                         |
| 31         |             |                                         |                                   |                                     |                          |                               |                           |                  |                      |              |                          |                          |                        |                         |
| 32         |             |                                         |                                   |                                     |                          |                               |                           |                  |                      |              |                          |                          |                        |                         |
| 34         |             |                                         |                                   |                                     |                          |                               |                           |                  |                      |              |                          |                          |                        |                         |
| 35         |             |                                         |                                   |                                     |                          |                               |                           |                  |                      |              |                          |                          |                        |                         |
| 36         |             |                                         |                                   |                                     |                          |                               |                           |                  |                      |              |                          |                          |                        |                         |
| 37         |             |                                         |                                   |                                     |                          |                               |                           |                  |                      |              |                          |                          |                        |                         |
|            | r →         | VAR REC   Variables - Recovery          | VAR REL                           | Variables - Re                      | laxatio V                | ARIABLE   Varia               | ables                     | (+)              |                      |              |                          |                          |                        |                         |
| Liste      |             | . , , , , , , , , , , , , , , , , , , , |                                   |                                     |                          |                               |                           | -                |                      |              |                          |                          |                        | + 1                     |

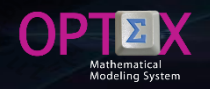

#### **EXPORT/IMPORT OF TEMPLATES EXCEL**

To convert the template into CSV files is necessary to define the following parameters:

- **1**. Define the field delimiter in the CSV file
- 2. Indicate if the template contains descriptions in the second row of each sheet
- 3. Select the directory where the CSVs files should be located

| A       | B DES PRO                              | C DIN PRO      | D           | E<br>COD TPP   | F                | G COD CPP       | H<br>COD ADE    |                     | J<br>COD SEC  | K<br>COD TEM     |                  | М              | N       |          |
|---------|----------------------------------------|----------------|-------------|----------------|------------------|-----------------|-----------------|---------------------|---------------|------------------|------------------|----------------|---------|----------|
| Problem | Spanish Description                    | English Descri | ipt Indexes | Role Problem C | o Model Coordina | t Format Proble | m Decision Area | a C Uncertainty Cod | Area - Sector | C Temporality Co | ode Comments     |                |         |          |
| VRP     | Ruteo Vehículos (VRP)                  |                |             | IN             |                  | PM              |                 |                     |               |                  |                  |                |         |          |
| RP2C    | Ruteo Vehiculos (VRP) - Peso + Volumen |                |             | IN             |                  | РМ              |                 |                     |               |                  |                  |                |         |          |
|         |                                        |                |             |                |                  |                 |                 |                     |               |                  |                  | $\frown$       |         |          |
|         |                                        |                |             |                |                  |                 |                 |                     |               |                  |                  |                |         |          |
| OPTEX   | -EXCEL Export To CSV File              |                | × –         |                |                  |                 |                 |                     |               |                  |                  | 3)             |         |          |
| Introd  | uzca el carácter delimitador (por      |                |             |                |                  |                 |                 |                     |               | Buscar carpeta X |                  |                |         |          |
| ejemp   | lo, coma o punto y coma)               | 1              | Aceptar     |                |                  |                 |                 |                     |               |                  |                  |                |         |          |
|         |                                        | C              | Cancelar    |                |                  |                 |                 |                     |               | Buscar car       | rpeta            |                |         | $\times$ |
|         |                                        | _              |             |                |                  | 2               |                 |                     |               |                  |                  |                |         |          |
|         |                                        |                |             |                |                  | <b>\</b> -      | /               |                     |               | Select the       | Directory to exp | ort CSV files  |         |          |
|         |                                        |                |             |                |                  |                 |                 |                     |               |                  |                  |                |         |          |
|         |                                        |                |             | OPTEX          | -EXCEL Export    | To CSV File     |                 | ×                   |               |                  | Este equipo      |                |         | ^        |
|         | $\frown$                               |                |             | OFILA          | -слосс схрон     | to covine       |                 | ~                   | -             | - >              | Descargas        |                |         | -        |
|         |                                        |                |             | The te         | mplate include   | s a second fil  | e with fields   | Aceptar             |               |                  | Escritorio       |                |         | -        |
|         |                                        |                |             | Descri         | ption (YES/SI o  | r NOT/NO) ?     |                 |                     |               | > [              | Documentos       |                |         |          |
|         |                                        |                |             |                |                  |                 |                 | Cancelar            |               |                  |                  |                |         |          |
|         |                                        |                |             |                |                  |                 |                 |                     |               |                  |                  |                |         | -        |
|         |                                        |                |             | NEC.           |                  |                 |                 |                     |               |                  | OS (C·)          |                |         |          |
|         |                                        |                |             | Jues           |                  |                 |                 |                     |               |                  | Data (D:)        |                |         | -        |
|         |                                        |                |             |                |                  |                 |                 |                     |               |                  | Unidad de DV     | DRW (E:)       |         |          |
|         |                                        |                |             |                |                  |                 |                 |                     |               |                  | genex (\\192     | 168,40,1) (Z:) |         |          |
|         |                                        |                |             |                |                  |                 |                 |                     |               |                  |                  |                |         | <b>_</b> |
|         |                                        |                |             |                |                  |                 |                 |                     |               |                  |                  |                | _       |          |
|         |                                        |                |             |                |                  |                 |                 |                     |               |                  |                  | Aceptar        | Cancela | ar       |
|         |                                        |                |             |                |                  |                 |                 |                     |               |                  |                  |                |         |          |

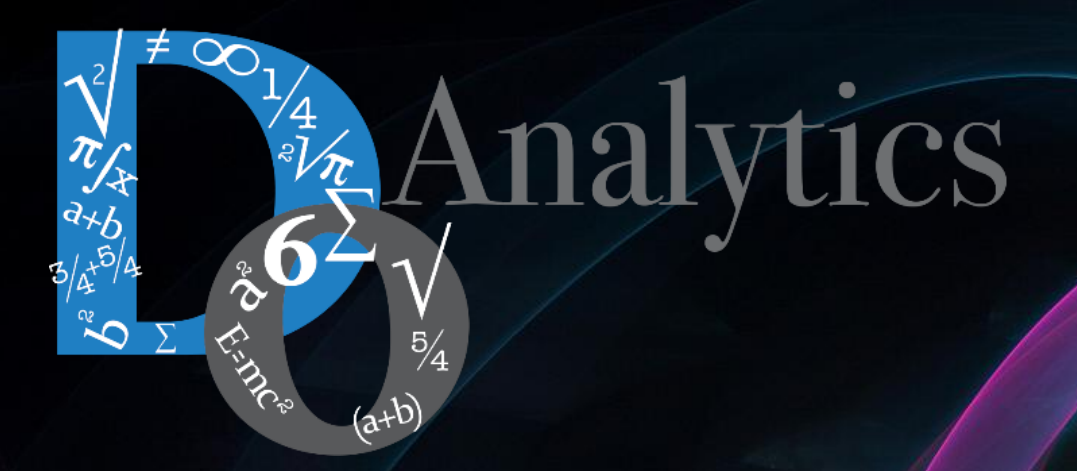

# "the computer-based mathematical modeling is the greatest invention of all times"

Herbert Simon First Winner of Nobel Prize in Economics (1978)

"for his pioneering research into the decision-making process within economic organizations"